GUIDE D'UTILISATION du nouveau site Internet de la FIE

# Table des matières

| 1.   | Page d'accueil          |    |
|------|-------------------------|----|
| 2.   | Licences                |    |
| 2.1  | Commander des licences  |    |
| 2.2  | Ajouter une personne    |    |
| 2.3  | Rechercher une personne | 7  |
| 2.4  | Acheter des licences    | 7  |
| 2.5  | Historique des achats   |    |
| 2.6  | Licences commandées     |    |
| 3.   | Inscriptions            |    |
| 1.1. | Inscrire des tireurs    |    |
| 1.2. | Inscrire des arbitres   |    |
| 4.   | Paiements               | 12 |
| 4.1. | Statut et paiements     |    |
| 4.2. | Historique              |    |
| 5.   | Compétitions            | 14 |

# 1. Page d'accueil

Cette page comporte des informations sur la fédération nationale, notamment ses coordonnées et les noms de ses président et secrétaire général. Vous y trouverez également le solde actuel de la fédération nationale, libellé en euros.

## **BRITISH FENCING ASSOCIATION**

|         | Country: GREAT BRITAIN<br>President: Hilary PHILBIN<br>E-mail: hilaryohilbin@aal.com | Address:<br>Phone:                                   | 1 Baron's Gate<br>33/35 Rothschild Road<br>+44 208 742 30 32 | ON YOUR BALANCE           |
|---------|--------------------------------------------------------------------------------------|------------------------------------------------------|--------------------------------------------------------------|---------------------------|
|         | Secrétaire Général: Peter KING                                                       | Fax:<br>E-mail:<br>headoffice<br>URL:<br>http://www. | +44 208 7423033<br>e@britishfencing.com                      | ADD FUNDS                 |
| LICENSE | S ENTRIES                                                                            | nttp://www                                           | COMPETITIONS                                                 | Want to change some info? |

Un bouton **«nous envoyer un e-mail»** vous permettra d'entrer en contact avec le service d'administration du site si vous souhaitez modifier certaines informations sur la page de la fédération nationale.

# 2. Licences

La page Licences vous permet d'effectuer toutes les opérations concernant les licences de la FIE. Elle vous indique également le nombre actuel de licences disponibles de votre fédération nationale.

| ENTRIES         | PAYMENTS                              | COMPETITIONS                                                                                                    |                                                                                                    |
|-----------------|---------------------------------------|----------------------------------------------------------------------------------------------------|----------------------------------------------------------------------------------------------------|
| PERSON SEARCH P | ERSON BUY LICENSES                    | PURCHASE HISTORY                                                                                                    | ERED LICENCES                                                                                                    |
| Gender          | Season                                | Lic No                                                                                                    | License Type                                                                                                    |
| Select          | > 2014/2015                           |                                                                                                    | Fencer                                                                                                    |
|                 | ENTRIES PERSON SEARCH P Gender Select | ENTRIES     PAYMENTS       PERSON     SEARCH PERSON     BUY LICENSES       Gender     Season       Select     2014/2015 | ENTRIES     PAYMENTS     COMPETITIONS       PERSON     SEARCH PERSON     BUY LICENSES     PURCHASE HISTORY     ORD       Gender     Season     Lic No       Select     2014/2015 |

YOU HAVE 9 LICENSES AVAILABLE

### 2.1 Commander des licences

Ce sous-menu vous permet de commander des licences pour des personnes qui étaient déjà licenciées. Vous pouvez rechercher des licences par «Nom», «Genre», «Saison», «N° de licence» et «Type de licence».

|                      | ENTRIES              | PAYMENTS     | COMPETITIONS     |                 |
|----------------------|----------------------|--------------|------------------|-----------------|
| ORDER LICENSES ADD F | PERSON SEARCH PERSON | BUY LICENSES | PURCHASE HISTORY | RDERED LICENCES |
| Last Name            | Gender               | Season       | Lic No           | License Type    |
|                      | Select ~             | 2014/2015    | ~                | Fencer          |
|                      |                      | SE           | ARCH             |                 |

### YOU HAVE 9 LICENSES AVAILABLE

| select | Last Name | First Name | Birth Date | Gender | Lic No      | Profile Status | Licence status          |
|--------|-----------|------------|------------|--------|-------------|----------------|-------------------------|
|        | ABDUL     | Nicole     | 26.07.1987 | Women  | 26071987001 | Complete       | <u>order</u><br>licence |
|        | ABERDEEN  | lain       | 06.06.1973 | Men    | 06061973000 | Complete       | order<br>licence        |

Pour afficher la liste de toutes les personnes disponibles en vue de la commande de licences, appuyez sur **«rechercher»** sans saisir aucune information dans les menus contextuels. Si vous devez affiner les options de recherche ou commander la licence pour une personne en particulier, saisissez les informations correspondantes dans les menus contextuels.

Au terme de la recherche, vous pourrez consulter la liste des personnes qui étaient déjà licenciées. Depuis cette liste, vous pouvez soit commander une licence pour une personne donnée en appuyant sur **«commander des licence»** en regard du nom de la personne concernée (dans la dernière colonne **«Action»**), soit commander plusieurs licences en cochant la case correspondant à chacune des personnes concernées dans la colonne **«sélectionner»** avant d'appuyer sur le bouton **«commander plusieurs licences»**. Si vous souhaitez passer à la page suivante, vous devez enregistrer les données que vous avez saisies en appuyant sur le bouton **«commander plusieurs licences»**.

Remarque : si une licence est commandée pour une personne ayant différents rôles (arbitre, escrimeur et/ou membre), le coût d'une seule licence sera débité du compte de la fédération pour cette personne.

### 2.2 Ajouter une personne

Ce sous-menu vous permet de commander des licences pour de nouveaux tireurs, de nouveaux arbitres ou de nouveaux membres.

|                                    | ENTRIES                | PAYMENTS                              | COMPETITIONS          |                  |
|------------------------------------|------------------------|---------------------------------------|-----------------------|------------------|
| ORDER LICENSES ADD PERSON          | SEARCH PERSO           | N BUY LICENSES                        | PURCHASE HISTORY      | ORDERED LICENCES |
| * You can't modify the marked fie  | lds. If you need to me | odify them please <mark>send t</mark> | he request to the FIE |                  |
| * Please, use English alphabets of | only                   |                                       |                       |                  |
| Addr Type *                        |                        |                                       |                       |                  |
| Person                             |                        |                                       |                       |                  |
| Lng *                              |                        | Addr Status *                         |                       |                  |
| Select                             | ~                      | Complete                              | $\sim$                |                  |
| Last Name *                        |                        | First Name *                          |                       |                  |
|                                    |                        |                                       |                       |                  |
| Nationality *                      |                        |                                       |                       |                  |
| GBR                                |                        |                                       | ~                     |                  |

Ce sous-menu regroupe deux types de champs : un champ contenant des informations que vous ne pouvez pas modifier sans en faire

| la demande auprès de la FIE<br>pouvez renseigner à l'aide de | (champ grisé)<br>es informations | et un champ<br>requises. | que vous |
|--------------------------------------------------------------|----------------------------------|--------------------------|----------|
| Les champs marqués d'un * sor<br>PERSONAL ADDRESS TELECO     | nt obligatoires                  |                          |          |
| Photo<br>Выберите файл) Файл не выбран                       |                                  |                          |          |
| Gender * Select ~                                            |                                  |                          |          |
| Birth Date *                                                 |                                  |                          |          |
| Height                                                       | Weight                           |                          |          |
| Handed *                                                     | d                                |                          |          |
| Marital Status                                               |                                  |                          |          |
| Select ~                                                     |                                  |                          |          |
| Children (numbers only)                                      |                                  |                          |          |
| Formation                                                    |                                  |                          |          |
| Job                                                          |                                  |                          |          |
|                                                              |                                  |                          |          |
|                                                              |                                  |                          |          |

Après que vous avez saisi les renseignements requis dans les sous-menus (informations personnelles\*, adresse\* et télécommunications), vous pouvez les enregistrer ou réinitialiser les informations que vous avez saisies.

RESET

SAVE

### 2.3 Rechercher une personne

Depuis cette page, vous pouvez trouver et modifier des informations sur des personnes qui détenaient auparavant une licence de la FIE.

|                          | ENTRIES           | PAYMENTS                   | COMPETITIONS        |          |
|--------------------------|-------------------|----------------------------|---------------------|----------|
| ORDER LICENSES ADD PERSO | N SEARCH PERSON B | IY LICENSES PURCHASE HISTO | RY ORDERED LICENCES |          |
| Last Name                | Lic No            | Gender                     | Nationality         |          |
|                          |                   | Men v                      | GREAT BRITAIN 🛛 🗸   | Q SEARCH |

#### LICENSE STATUS

| Address number | Last Name | First Name | Gender | Licence #   | Nationality | Actions |
|----------------|-----------|------------|--------|-------------|-------------|---------|
| 3076           | ABERDEEN  | lain       | Men    | 06061973000 | GBR         | ø       |
| 3077           | ABIDOGUN  | Kola       | Men    | 05061966000 | GBR         | e       |

Pour trouver une personne, saisissez son nom ou son numéro de licence, puis appuyez sur le bouton **«rechercher»**.

Pour modifier les informations, appuyez sur le bouton « modifier » situé dans la colonne de droite (se présentant sous la forme d'un stylo).

### 2.4 Acheter des licences

Ce sous-menu vous permet d'acheter des licences.

|                           | ENTRIES       | PAYMENTS                | COMPETITIONS |
|---------------------------|---------------|-------------------------|--------------|
| ORDER LICENSES ADD PERSON | SEARCH PERSON | BUY LICENSES   PURCHASI | E HISTORY    |

ON YOUR BALANCE 1500 EURO

ONE LICENSES COST 25 EURO

### YOU HAVE 9 LICENSES AVAILABLE

Enter number of licences and press order

License Count \*

| ORDER |  |
|-------|--|

Le nombre maximum de licences que vous pouvez acheter est limité par votre solde, visible sur cette page.

Remarque : si vous n'avez pas assez de crédits, vous devrez effectuer un paiement en faveur de notre banque, en précisant le pays et le nombre de licences qui correspondent au paiement, et nous créditerons immédiatement votre compte.

### 2.5 Historique des achats

Ce sous-menu vous permet de consulter l'historique de vos achats. Vous y trouverez la date de l'achat, le nombre de licences achetées ainsi que les observations concernant chaque paiement.

|         | LICENSES           | ENTRIES       | PAYMENTS                | COMPETITIONS        |
|---------|--------------------|---------------|-------------------------|---------------------|
| ORDER L | ICENSES ADD PERSON | SEARCH PERSON | BUY LICENSES   PURCHASE | HISTORY ORDERED LIC |
| ніято   | RY OF PURCHASE     | D LICENSES    |                         |                     |

# Buy Date Nb Lic Remark

### 2.6 Licences commandées

150

08.10.2014

BRAINE

Vous pouvez voir dans ce menu les licences que vous avez commandées au cours de la saison actuelle ou lors d'une saison antérieure.

selon e mail 8.10.2014 MB/

22.12.1977 Men 22121977000 Complete Referee

|                                                                                        | ENTRIES | PAYMENTS            |            | COMPETITIONS |        |             |          |  |  |  |  |
|----------------------------------------------------------------------------------------|---------|---------------------|------------|--------------|--------|-------------|----------|--|--|--|--|
| DRDER LICENSES ADD PERSON SEARCH PERSON BUY LICENSES PURCHASE HISTORY ORDERED LICENCES |         |                     |            |              |        |             |          |  |  |  |  |
| Last Name                                                                              | Gender  | Season<br>2014/2015 |            | Lic No       | L      | icense Type |          |  |  |  |  |
|                                                                                        | Select  | 2014/2013           | SEARCH     |              |        | Releiee     |          |  |  |  |  |
|                                                                                        |         |                     |            |              |        |             |          |  |  |  |  |
| Last Name                                                                              | First N | lame                | Birth Date | Gender       | Lic No | Addr Status | Licences |  |  |  |  |

Gildas

# 3. Inscriptions

Vous pouvez, sur cette page, inscrire des athlètes et des arbitres pour des compétitions à venir. Vous pouvez rechercher des compétitions par *«Catégorie», «Arme», «Genre», «Événement», «Type»* et *«Zone/Pays»*.

| ۵                                                            | LICENSES                                                |                                                     | ENTRIES                                            |                | PAYME              | NTS           | COM        | PETITIONS                             |       |                 |                  |  |  |
|--------------------------------------------------------------|---------------------------------------------------------|-----------------------------------------------------|----------------------------------------------------|----------------|--------------------|---------------|------------|---------------------------------------|-------|-----------------|------------------|--|--|
| BEFORE [                                                     | DEADLINE                                                | E YOU C                                             | AN CHA                                             | NGE FO         | R FREE             |               |            |                                       |       |                 |                  |  |  |
| Before dead<br>After deadlin<br>After deadlin<br>To make the | lline you ca<br>ne 1 every<br>ne 2 every<br>e changes a | in make c<br>change - 2<br>change - 2<br>after dead | hanges wi<br>150 Euro.<br>250 Euro.<br>line 1 plea | ithout fine    | ct FIE offic       | ce info@fi    | e.ch.      |                                       |       |                 |                  |  |  |
| EXTRA                                                        | CT FROM FIE                                             | RULES COM                                           | ICERNING E                                         | NTRIES TO      | THE FIE CO         | OMPETITION    | 1S         |                                       |       |                 |                  |  |  |
| Category Weapon                                              |                                                         |                                                     |                                                    |                |                    | G             | ender      |                                       | Ever  | Event           |                  |  |  |
| Select                                                       |                                                         | ~                                                   | Select                                             |                |                    | ~             | Select     | · · · · · · · · · · · · · · · · · · · | Se    | Select ~        |                  |  |  |
| Type<br>Select                                               |                                                         | ~                                                   | Zone / 0<br>Select                                 | Country        |                    | ~             |            |                                       |       |                 |                  |  |  |
|                                                              |                                                         |                                                     |                                                    |                |                    | SEAR          | СН         |                                       |       |                 |                  |  |  |
| La derr<br>engagés<br>juniors                                | nière<br>(apr<br>).                                     | colon<br>ès l                                       | ne in<br>e sym                                     | dique<br>nbole | le n<br><b>«+»</b> | ombre<br>dans | de t<br>le | cireur<br>cas                         | de co | d'ark<br>ompéti | oitres<br>Itions |  |  |
| Competition                                                  | Place                                                   | Start                                               | Deadline 1                                         | Deadline 2     | Weapon             | M/F           | Cat.       | Туре                                  | Event | Status          | Entries          |  |  |
| <u>Trophée</u><br><u>Maître Roger</u><br><u>Nigon</u>        | Bâle                                                    | 17.01.15                                            | 11.01.15                                           | 13.01.15       | E                  | М             | J          | A                                     | I     | Initial         | 0+0              |  |  |
| <u>Challenge</u><br>International<br><u>de Paris</u>         | Paris                                                   | 18.01.15                                            | 12.01.15                                           | 18.01.15       | F                  | М             | S          | EQ                                    | E     | Modified        | 0                |  |  |
| Coupe du                                                     |                                                         |                                                     |                                                    |                |                    |               |            |                                       |       |                 |                  |  |  |

| <u>Coupe du</u><br><u>Monde par</u><br><u>équipes</u> | Gdansk     | 18.01.15 | 12.01.15 | 18.01.15 | F | F | S | EQ | E  | Initial  | 0   |
|-------------------------------------------------------|------------|----------|----------|----------|---|---|---|----|----|----------|-----|
| <u>Tournoi de la</u><br><u>ville de Dijon</u>         | Dijon      | 18.01.15 | 12.01.15 | 13.01.15 | E | F | J | А  | I  | Modified | 0+0 |
| <u>Coupe du</u><br><u>Monde par</u><br><u>équipes</u> | Bâle       | 18.01.15 | 12.01.15 | 18.01.15 | E | М | J | EQ | E  | Initial  | 0+0 |
| <u>Heidenheimer</u><br><u>Pokal</u>                   | Heidenheim | 22.01.15 | 16.01.15 | 20.01.15 | E | М | S | А  | I. | Initial  | 0   |
| <u>Ciudad de</u><br><u>Barcelona</u>                  | Barcelone  | 23.01.15 | 17.01.15 | 20.01.15 | E | F | S | А  | I. | Initial  | 0   |

Le délai pour l'inscription des tireurs, des équipes et des officiels est indiquée pour chaque compétition («inscriptions avant le jj.mm.aaaa»), ainsi que dans la colonne «Inscription avant le» dans le sous-menu « Inscriptions ». Toutes les inscriptions doivent être réalisées, au plus tard, le jour qui précède la date mentionnée, avant minuit (heure de Lausanne, Suisse).

### 3.1. Inscrire des tireurs

Remarque préliminaire :

- Seuls les tireurs en possession d'une licence valide pour la saison en cours apparaissent à l'écran et peuvent être inscrits à des compétitions.
- Si l'un des tireurs que vous souhaitez engager ne possède pas de licence valide, vous devez tout d'abord suivre la procédure en vigueur pour commander une licence pour ce tireur pour la saison en cours. Une fois la licence commandée, vous pouvez revenir à la page *«Inscriptions»* et poursuivre la procédure d'inscription. Cette procédure est la même qu'il s'agisse de compétitions individuelles ou de compétitions par équipe.

### Procédure étape par étape

- a) Accédez au menu *«inscriptions»*. Utilisez les critères de recherche proposés pour rechercher les compétitions et afficher la liste des compétitions auxquelles vous souhaitez inscrire vos tireurs. Sélectionnez la compétition qui vous intéresse.
- b) La page de la compétition s'ouvre avec la liste des tireurs licenciés de votre fédération.
- c) Cliquez sur les tireurs que vous souhaitez engager, puis validez en cliquant sur *«inscrire»*. Une fenêtre de confirmation s'affiche alors, indiquant le nombre de tireurs dont l'inscription a bien été prise en compte. Vous pouvez consulter la liste des tireurs que vous avez inscrits en cliquant sur *«afficher les tireurs engagés»*. Si vous souhaitez modifier vos inscriptions, cliquez sur la case du tireur concerné, puis sur *«retirer»*. Vérifiez la liste des tireurs le cas échéant pour vous assurer que votre inscription et toutes les modifications que vous avez effectuées ont bien été prises en compte par le système.

### 3.2. Inscrire des arbitres

Pour les Coupes du monde juniors uniquement, les délégations doivent inscrire leurs arbitres par l'intermédiaire du site Internet de la FIE.

La procédure d'inscription des arbitres et des athlètes est identique. Le délai des inscriptions est également le même.

Remarque préliminaire :

- Seuls les arbitres en possession d'une licence valide pour la saison en cours apparaîtront à l'écran. Seuls ces arbitres pourront donc être inscrits.
- Si votre délégation souhaite inscrire un arbitre non licencié, elle doit observer la procédure d'achat de licence habituelle pour la saison en cours. Une fois la licence commandée, vous pouvez revenir à la rubrique « compétitions » sous « inscription » pour poursuivre la procédure d'inscription.

### Procédure étape par étape

- a) Accédez au menu *«inscriptions»*. Saisissez les critères appropriés dans les champs de recherche pour afficher la liste des compétitions auxquelles vos arbitres sont éligibles. Sélectionnez la compétition de votre choix.
- b) Cliquez sur la compétition sélectionnée pour ouvrir une fenêtre comportant les onglets **«inscrire des tireurs»**, **«afficher les tireurs engagés»**, **«inscrire des arbitres»** et **«afficher les arbitres engagés»**. Sélectionnez **«ajouter un arbitre»**.
- c) Pour procéder à l'inscription, cochez les cases des arbitres que vous souhaitez inscrire puis confirmez en cliquant sur *«inscrire»*. Une fenêtre de confirmation s'ouvre alors, indiquant le nombre d'arbitres dont l'inscription a bien été prise en compte. Vous pouvez consulter la liste des arbitres inscrits en cliquant sur *«afficher les arbitres engagés»*. Votre inscription est désormais terminée.
- d) Pour modifier vos inscriptions, cochez la case de l'arbitre concerné puis cliquez sur **«retirer»**. Si nécessaire, vérifiez la liste des arbitres engagés.
- e) Imprimez la liste des arbitres inscrits en cliquant sur *«afficher les arbitres engagés»* puis en appuyant sur les touches « Ctrl » + « P » de votre clavier.

### 4. Paiements

Ce menu vous donne la possibilité de gérer les paiements de votre fédération nationale et de consulter l'historique financier.

### 4.1. Statut et paiements

Depuis ce menu, vous pouvez payer l'ensemble des droits et pénalités. Ce sous-menu vous permet également d'acheter des crédits de licences.

|                | LICENSES ENTRIES PAYMENTS                                                                                                    | COMPETITIONS                          |
|----------------|----------------------------------------------------------------------------------------------------|---------------------------------------|
| STATUS &       | PAYMENTS HISTORY                                                                                                    |                                       |
| ON YC<br>YOU F | OUR BALANCE 1500 EURO                                                                                                    |                                       |
| FE             | ES TO BE PAID BY FEDERATIONS                                                                                                    | UNPAID FINES                          |
|                | Annual fee - 375 euro<br>You need to pay Before March 15th of the current<br>civil year                                                        | Choose a fines and press "pay"<br>PAY |
|                | Competitions fees - 550 euro<br>Eden Cup - Londres - GBR - 10.01.15<br>Weap - F. M\F - M. Cat J. Type - A<br>Before the 1st day of competition |                                       |
| Cho            | pose a fees and press "pay"<br>PAY                                                                                                    |                                       |

Appuyez sur le bouton **«acheter des licences»** pour accéder à la page vous permettant d'acheter des licences (point 2.4). Pour payer des droits, des cotisations annuelles ou des droits d'organisation des compétitions par exemple, cochez les cases concernées puis appuyez sur le bouton **«payer»**. Procédez de la même manière pour payer des pénalités non acquittées.

Remarque : si vous n'avez pas assez de crédit, vous devrez effectuer un paiement en faveur de notre banque, en précisant le pays et le nombre de licences qui correspondent au paiement, et nous créditerons immédiatement votre compte.

## 4.2. Historique

Ce sous-menu vous permet de consulter l'historique des entrées et des sorties sur le solde de votre fédération nationale.

|                   | ENTRIES | PAYMENTS | COMPETITIONS |  |
|-------------------|---------|----------|--------------|--|
| STATUS & PAYMENTS | HISTORY |          |              |  |
| HISTORY OF PAY    | MENTS   |          |              |  |

| Payment Date        | Change | Туре   | Status   | Remark             |
|---------------------|--------|--------|----------|--------------------|
| 06.12.2014 15:35:45 | 1500   | income | approved | add money by admin |

# 5. Compétitions

Ce menu n'est accessible qu'aux fédérations nationales organisant les compétitions de la FIE. Il vous permet de télécharger et de mettre à jour les informations sur les compétitions.

|                                               | LICENSES |                  | ENTRIES  |          | PAYMENTS |     | COMPETITIONS |      |    |         |            |               |
|-----------------------------------------------|----------|------------------|----------|----------|----------|-----|--------------|------|----|---------|------------|---------------|
|                                               |          |                  |          |          |          |     |              |      |    |         |            |               |
| Competition                                   | Place    | Country          | Start    | End      | Weapon   | M/F | Cat.         | Туре |    | Status  | Links      | Update        |
| Eden Cup                                      | Londres  | GREAT<br>BRITAIN | 10.01.15 | 10.01.15 | F        | м   | J            | A    | I  | Initial |            | Update        |
| Leon Paul<br>satellite<br>fleuret<br>masculin | Londres  | GREAT<br>BRITAIN | 11.01.15 | 11.01.15 | F        | М   | S            | SA   | I  | Initial | Invitation | <u>Update</u> |
| Cole Cup                                      | Londres  | GREAT<br>BRITAIN | 25.04.15 | 25.04.15 | s        | м   | S            | SA   | I  | Initial |            | Update        |
| Tournoi<br>satellite                          | Londres  | GREAT<br>BRITAIN | 25.04.15 | 25.04.15 | S        | F   | S            | SA   | I. | Initial |            | Update        |
| Cole Cup                                      | Londres  | GREAT<br>BRITAIN | 26.04.15 | 26.04.15 | E        | F   | S            | SA   | I  | Initial |            | <u>Update</u> |

Après avoir appuyé sur le bouton **«mettre à jour»** (dernière colonne) en regard du nom de la compétition concernée, vous serez renvoyé vers la page de la compétition sur laquelle vous pourrez ajouter les informations qui suivent : description de la compétition, téléchargement de l'image de présentation et du document d'invitation, liens\* vers le site Internet, diffusion en direct et résultats en direct.

Une fois ces informations saisies, vous pourrez les enregistrer en appuyant sur le bouton **«enregistrer»**. Toutes les informations saisies apparaîtront dans la colonne **«liens»**.

\* - entrez l'adresse complète du lien, commençant par «<u>http://</u>», sous peine que le lien ne fonctionne pas.